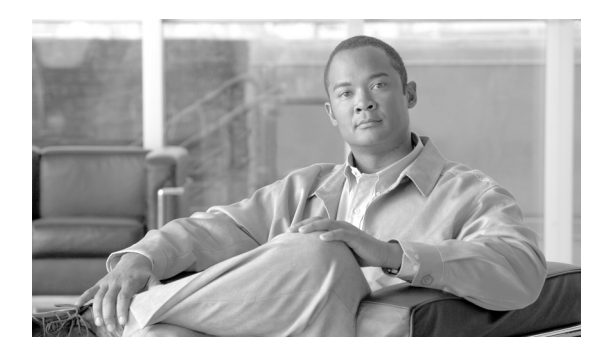

45

# ストーム制御の設定

この章では、Catalyst 4500 シリーズ スイッチ上でポートベースのトラフィック制御を設定する方法 について説明します。

CHAPTER

(注)

この章のスイッチ コマンドの構文および使用方法の詳細については、『Catalyst 4500 Series Switch Cisco IOS Command Reference』および次の URL の関連マニュアルを参照してください。

http://www.cisco.com/univercd/cc/td/doc/product/software/ios122sr/cr/index.htm

この章の内容は、次のとおりです。

- ストーム制御の概要 (p.45-2)
- ブロードキャストストーム制御のイネーブル化 (p.45-4)
- マルチキャストストーム制御のイネーブル化 (p.45-6)
- ブロードキャストストーム制御のディセーブル化 (p.45-8)
- マルチキャストストーム制御のディセーブル化 (p.45-9)
- ストーム制御の表示 (p.45-10)

### ストーム制御の概要

ここでは、次の内容について説明します。

- ハードウェアベースのストーム制御実装 (p.45-2)
- ソフトウェアベースのストーム制御実装 (p.45-3)

ストーム制御は、LAN インターフェイスがブロードキャスト ストームによって混乱しないように します。ブロードキャスト ストームは、ブロードキャスト パケットがサブネットにフラッディン グすると発生し、過剰なトラフィックが生み出され、ネットワーク パフォーマンスを低下させま す。プロトコルスタック実装またはネットワーク設定のエラーが、ブロードキャスト ストームの原 因になります。

(注)

ストーム制御は、WS-X4156 スーパーバイザ エンジンおよび Supervisor Engine 6-E 上の全ポートの ハードウェアでサポートされます。これに対して、スーパーバイザ エンジン WS-X4515、WS-X4014、 および WS-X4013+は、ノンブロッキング ギガビット ポートのハードウェアおよび他の全ポートの ソフトウェアでサポートされ、これらのインターフェイスのカウンタが概算で算出されます。マル チキャスト ストーム制御がサポートされるのは、WS-X4516 スーパーバイザ エンジンおよびスー パーバイザ エンジン 6-E のみです。

#### ハードウェアベースのストーム制御実装

ブロードキャスト抑制は、サブネット上でのブロードキャストアクティビティを1秒のインターバルで測定し、その測定結果をあらかじめ定義されたしきい値と比較するフィルタリングを使用します。しきい値に達した場合、以降のブロードキャストアクティビティが一定時間だけ抑制されます。ブロードキャスト抑制は、デフォルトではディセーブル設定にされています。

図 45-1 は、一定時間における LAN インターフェイスのブロードキャスト トラフィック パターン を示しています。この例では、T1 と T2、および T4 と T5 の間にブロードキャスト抑制が行われて います。これらのインターバル中に、ブロードキャスト トラフィックの量が設定済みのしきい値を 超過したためです。

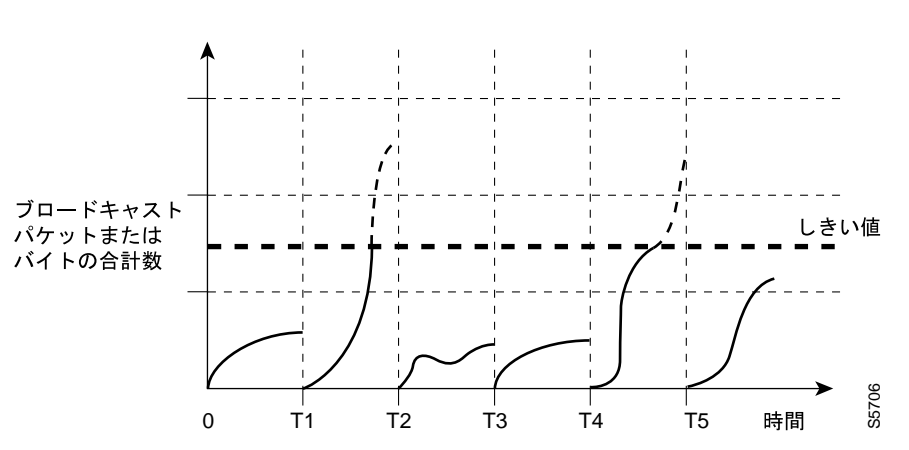

図 45-1 ストーム制御の例 — ハードウェアベースの実装

ブロードキャスト抑制しきい値とタイムインターバルの組み合わせによって、ブロードキャスト抑制アルゴリズムをさまざまなレベルで機能させることができます。しきい値が高いほど、通過できるブロードキャストパケット数が多くなります。

Catalyst 4500 シリーズスイッチ (スーパーバイザ エンジン 6-E を含む) でのブロードキャスト抑制 は、ハードウェアに実装されます。LAN インターフェイスからスイッチング バスへ流れるパケッ トは抑制回路で監視されます。パケットの宛先アドレスがブロードキャストの場合、ブロードキャ スト抑制回路は、1 秒のインターバル内の現在のブロードキャスト数を追跡します。この値がしき い値に達すると、以降のブロードキャストパケットは排除されます。

ハードウェアによるブロードキャスト抑制では、ブロードキャストアクティビティの測定に帯域幅 ベースの方式が使用されるので、ブロードキャストトラフィックが使用できる総帯域幅に対する割 合の設定が、実装上の最も重要な要素になります。パケットは均等な間隔で着信するわけではない ので、ブロードキャストアクティビティが測定される1秒のインターバルによって、ブロードキャ スト抑制の動作が影響を受ける場合があります。

#### ソフトウェアベースのストーム制御実装

ストーム制御がインターフェイス上でイネーブルに設定されている場合、スイッチはインターフェ イス上で受信されるパケットを監視し、パケットがブロードキャストかどうかを判別します。ス イッチは、1秒のインターバルで受信されるブロードキャストパケット数を監視します。インター フェイスしきい値に達した場合、インターフェイス上のすべての着信データトラフィックがドロッ プされます。このしきい値は、ブロードキャストトラフィックが使用できる総帯域に対する割合と して指定されます。下限しきい値が指定されている場合、着信トラフィックがそのしきい値を下回 るとすぐにすべてのデータトラフィックが転送されます。

## ブロードキャスト ストーム制御のイネーブル化

ストーム制御をイネーブルにするには、次の作業を行います。

|        | コマンド                                                                           | 目的                                                                                                    |  |  |
|--------|--------------------------------------------------------------------------------|----------------------------------------------------------------------------------------------------|--|--|
| ステップ 1 | Switch# configure terminal                                                     | グローバル コンフィギュレーション モードを開始しま<br>す。                                                                                                    |  |  |
| ステップ 2 | <pre>Switch(config)# interface interface-id</pre>                              | / ^。<br>インターフェイス コンフィギュレーション モードを<br>開始し、設定するポートを入力します。                                                                                             |  |  |
| ステップ 3 | Switch(config-if)# storm-control broadcast<br>level [high level] [lower level] | ブロードキャストストーム制御を設定します。                                                                                                    |  |  |
|        |                                                                                | を指定します。ストーム制御のアクションは、トラ<br>フィック使用率がこのレベルに達すると実行されます。                                                                                                |  |  |
|        |                                                                                | (任意) 下限しきい値レベルを指定します。ソフトウェ<br>アベースの抑制をサポートするインターフェイスのト<br>ラフィックがこのレベルを下回ると、(アクションが<br>フィルタリングの場合)通常の伝送が再開されます。                                      |  |  |
|        |                                                                                | <ul> <li>(注) 低レベルのキーワードは、スーパーバイザエンジン 6-Eの実装には適用されません。</li> </ul>                                                                                    |  |  |
|        |                                                                                | <ul> <li>▲</li> <li>(注) ハードウェアベースの抑制を実行するポートでは、下限しきい値が無視されます。</li> </ul>                                                                            |  |  |
| ステップ 4 | Switch(config-if)# storm-control action<br>{shutdown   trap}                   | ストーム検出時に実行するアクションを指定します。<br>デフォルトでは、ブロードキャスト トラフィックが排<br>除され、トラップは送信されません。                                                                          |  |  |
|        |                                                                                | shutdown キーワードは、ストーム時にポートを<br>errdisable ステートにします。回復インターバルが設定<br>されていない場合、ポートはシャットダウン ステート<br>のままです。                                                |  |  |
|        |                                                                                | <ul> <li>▲</li> <li>(注) trap キーワードは、ストーム検出時に SNMP(簡易ネットワーク管理プロトコル)トラップを生成します。このキーワードは使用可能ですが、Cisco IOS Release 12.1(19)EW ではサポートされていません。</li> </ul> |  |  |
| ステップ 5 | Switch(config-if)# exit                                                        | コンフィギュレーション モードに戻ります。                                                                                                    |  |  |
| ステップ 6 | Switch(config)# end                                                            | 特権 EXEC モードに戻ります。                                                                                                    |  |  |
| ステップ 7 | Switch# show storm-control [interface]<br>broadcast                            | 抑制されたパケット数を表示します。                                                                                                    |  |  |
| ステップ 8 | Switch# copy running-config startup-config                                     | (任意) コンフィギュレーション ファイルに設定を保存<br>します。                                                                                                    |  |  |

次に、インターフェイス上でストーム制御をイネーブルにする例を示します。 Switch# configure terminal Enter configuration commands, one per line. End with CNTL/Z. Switch(config)# interface fa3/1 Switch(config-if)# storm-control broadcast level 50 Switch(config-if)# end Switch# show storm-control //Supervisor Engine 6-E Interface Filter State Broadcast Multicast Level ----- ----- -----Fi3/1 Forwarding Enabled Disabled 50.00% Switch# show int fa2/1 capabilities //Supervisor Engine 6-E FastEthernet2/1 Model: WS-X4148-RJ45V-RJ-45 Type: 10/100BaseTX Speed: 10,100,auto half,full,auto Duplex: Auto-MDIX: no Trunk encap. type: 802.1Q Trunk mode: on, off, desirable, nonegotiate Channel: yes Broadcast suppression: percentage(0-100), hw Multicast suppression: percentage(0-100), hw <===== unique to Sup Engine 6-E systems rx-(none),tx-(none) Flowcontrol: VLAN Membership: static, dynamic Fast Start: yes CoS rewrite: ves ToS rewrite: yes yes (Cisco Voice Protocol) Inline power: SPAN: source/destination יתוחו ves Link Debounce: no Link Debounce Time: no Port Security: yes Dot1x: yes Maximum MTU: 1552 bytes (Baby Giants) Multiple Media Types: no Diagnostic Monitoring: N/A

### マルチキャスト ストーム制御のイネーブル化

次の内容について説明します。

- スーパーバイザエンジン 6-E でのマルチキャスト抑制 (p.45-6)
- WS-X4516 スーパーバイザエンジンでのマルチキャスト抑制 (p.45-7)
- WS-X4515、WS-X4014、および WS-X4013+ スーパーバイザ エンジンでのマルチキャスト抑制 (p.45-7)

(注)

Cisco IOS Release 12.2(18)EW 以降、show interface counters storm-control コマンドで出力されるカ ウンタには、ドロップされたマルチキャスト パケットも含まれます。

#### スーパーバイザ エンジン 6-E でのマルチキャスト抑制

スーパーバイザ エンジン 6-E は、インターフェイス単位のマルチキャスト抑制をサポートします。 これにより、ユーザは着信マルチキャストおよびインターフェイス上のブロードキャスト トラ フィックを抑制できます。

(注)

マルチキャスト抑制およびブロードキャスト抑制は、インターフェイスごとに共通のしきい値を共 有します。 マルチキャスト抑制は、ブロードキャスト抑制がイネーブルになっている場合のみ有効になりま す。 インターフェイス上でブロードキャスト抑制をディセーブルにすると、マルチキャスト抑制もディ セーブルになります。

スーパーバイザエンジン 6-E のマルチキャスト抑制をイネーブルにするには、次の作業を実行します。

|        | コマンド                                                             | 目的                           |  |
|--------|------------------------------------------------------------------|------------------------------|--|
| ステップ 1 | Switch# configure terminal                                       | グローバル コンフィギュレーション モードを開始します。 |  |
| ステップ 2 | <pre>Switch(config)# interface interface-id</pre>                | インターフェイス コンフィギュレーション モードを開   |  |
|        |                                                                  | 始し、設定するポートを入力します。            |  |
| ステップ 3 | Switch(config-if) # storm-control<br>broadcast include multicast | マルチキャスト抑制をイネーブルにします。         |  |
| ステップ 4 | Switch(config-if)# exit                                          | コンフィギュレーション モードに戻ります。        |  |
| ステップ 5 | Switch(config)# end                                              | 特権 EXEC モードに戻ります。            |  |
| ステップ 6 | Switch# show storm-control                                       |                              |  |

次に、ブロードキャスト抑制がイネーブルであるポート上で、マルチキャスト抑制をイネーブルに する例を示します。

Catalyst 4500 シリーズ スイッチ Cisco IOS ソフトウェア コンフィギュレーション ガイド

#### WS-X4516 スーパーバイザ エンジンでのマルチキャスト抑制

WS-X4516 スーパーバイザエンジンでは、ストーム制御がイネーブルであるすべてのポートに対し て、マルチキャスト抑制をイネーブルにできます。マルチキャスト抑制は、ブロードキャスト抑制 が設定されたすべてのポートに適用されます。また、将来ブロードキャスト ストーム制御用に設定 するポートにも適用されます。マルチキャスト トラフィックのみを抑制することはできません。

ブロードキャストまたはマルチキャスト トラフィックのしきい値を個別に指定することはできま せん。ブロードキャスト抑制用に設定したしきい値は、着信マルチキャスト トラフィックと着信ブ ロードキャスト トラフィックの両方に適用されます。

WS-X4516 スーパーバイザエンジンのマルチキャスト抑制をイネーブルにするには、次の作業を実行します。

|        | コマンド                                                            | 目的                         |  |  |  |  |
|--------|-----------------------------------------------------------------|----------------------------|--|--|--|--|
| ステップ 1 | Switch# configure terminal                                      | グローバル コンフィギュレーション モードを開始しま |  |  |  |  |
|        |                                                                 | す。                         |  |  |  |  |
| ステップ 2 | <pre>Switch(config)# interface interface-id</pre>               | インターフェイス コンフィギュレーション モードを  |  |  |  |  |
|        |                                                                 | 開始し、設定するポートを入力します。         |  |  |  |  |
| ステップ 3 | Switch(config-if)# storm-control broadcast<br>include multicast | マルチキャスト抑制をイネーブルにします。       |  |  |  |  |
| ステップ 4 | Switch(config-if)# exit                                         | コンフィギュレーション モードに戻ります。      |  |  |  |  |
| ステップ 5 | Switch(config)# end                                             | 特権 EXEC モードに戻ります。          |  |  |  |  |

次に、ブロードキャスト抑制がイネーブルであるポート上で、マルチキャスト抑制をイネーブルに する例を示します。

#### Switch# configure terminal

Enter configuration commands, one per line. End with CNTL/Z. Switch(config)# storm-control broadcast include multicast Switch(config)# end Switch#

### WS-X4515、WS-X4014、および WS-X4013+ スーパーバイザ エンジンでのマルチキャ スト抑制

WS-X4515、WS-X4014、および WS-X4013+ スーパーバイザ エンジンでは、マルチキャスト抑制が ハードウェアでサポートされません。これらのモジュールでソフトウェアベースのブロードキャス ト抑制が使用されると、着信したすべてのデータパケットはドロップされます。ブロードキャスト 抑制のみを設定したかどうかに関係なく、マルチキャストパケットはスタブおよびブロッキング ギガビットボートの場合と同様に排除されます。ブロードキャスト抑制をハードウェアで実行する ノンブロッキング ギガビット ポートでも、マルチキャストパケットは排除されません。

### ブロードキャスト ストーム制御のディセーブル化

|        | コマンド                                                         | 目的                          |  |  |  |  |
|--------|--------------------------------------------------------------|-----------------------------|--|--|--|--|
| ステップ 1 | Switch# configure terminal                                   | グローバル コンフィギュレーション モードを開始しま  |  |  |  |  |
|        |                                                              | す。                          |  |  |  |  |
| ステップ 2 | Switch(config)# interface interface-id                       | インターフェイス コンフィギュレーションモードを    |  |  |  |  |
|        |                                                              | 開始し、設定するポートを入力します。          |  |  |  |  |
| ステップ 3 | Switch(config-if)# no storm-control<br>broadcast level       | ポートのストーム制御をディセーブルにします。      |  |  |  |  |
| ステップ 4 | Switch(config-if)# no storm-control action {shutdown   trap} | 指定されたストーム制御のアクションをディセーブル    |  |  |  |  |
|        |                                                              | にし、アフォルトのフィルタアクションに戻します。    |  |  |  |  |
| ステップ 5 | Switch(config-if)# exit                                      | コンフィギュレーション モードに戻ります。       |  |  |  |  |
| ステップ 6 | Switch(config)# end                                          | 特権 EXEC モードに戻ります。           |  |  |  |  |
| ステップ 7 | Switch# show storm-control broadcast                         | 入力を確認します。                   |  |  |  |  |
| ステップ 8 | Switch# copy running-config startup-config                   | (任意) コンフィギュレーション ファイルに設定を保存 |  |  |  |  |
|        |                                                              | します。                        |  |  |  |  |

ストーム制御をディセーブルにするには、次の作業を行います。

次に、インターフェイス上でストーム制御をディセーブルにする例を示します。

```
Switch# configure terminal
Enter configuration commands, one per line. End with CNTL/Z.
Switch(config)# int fa3/1
Switch(config-if) # no storm-control broadcast level
Switch(config-if)# end
Switch# show storm-control //Supervisor Engine 2+ to V-10GE
Interface Filter State Upper Lower Current
 . . . . . . . . . .
           _ _ _ _ _ _ _ _ _ _ _ _ _ _ _ _ _
                          _ _ _ _ _ _ _
                                    _ _ _ _ _ _ _
Switch#
Switch# show storm-control //Supervisor Engine 6-E
Interface Filter State Broadcast Multicast Level
----- ----- ----- ------ ------
Switch#
```

### マルチキャスト ストーム制御のディセーブル化

WS-X4516、WS-X4515、WS-X4014、および WS-X4013+ スーパーバイザ エンジンのマルチキャス ト抑制をディセーブルにするには、次の作業を実行します。

|        | コマンド                                                                 | 目的                           |  |  |  |
|--------|----------------------------------------------------------------------|------------------------------|--|--|--|
| ステップ 1 | Switch# configure terminal                                           | グローバル コンフィギュレーション モードを開始します。 |  |  |  |
| ステップ 2 | <pre>Switch(config)# interface interface-id</pre>                    | インターフェイス コンフィギュレーション モードを開   |  |  |  |
|        |                                                                      | 始し、設定するポートを入力します。            |  |  |  |
| ステップ 3 | Switch(config-if)# [no] storm-control<br>broadcast include multicast | マルチキャスト抑制をイネーブルにします。         |  |  |  |
| ステップ 4 | Switch(config-if)# end                                               | コンフィギュレーション モードに戻ります。        |  |  |  |
| ステップ 5 | Switch(config)# end                                                  | 特権 EXEC モードに戻ります。            |  |  |  |

スーパーバイザエンジン 6-E のマルチキャスト抑制をディセーブルにするには、次の作業を実行します。

|        | コマンド                                | 目的                           |
|--------|-------------------------------------|------------------------------|
| ステップ 1 | Switch# configure terminal          | グローバル コンフィギュレーション モードを開始します。 |
| ステップ 2 | Switch(config)# [no] storm-control  | マルチキャスト抑制をイネーブルまたはディセーブルにし   |
|        | broadcast include multicast         | ます。                          |
| ステップ 3 | Switch(config-if)# no storm-control | ポート ストーム制御 (ブロードキャストおよびマルチキャ |
|        | broadcast level                     | スト)をディセーブルにします。              |
| ステップ 4 | Switch(config-if)# end              | コンフィギュレーション モードに戻ります。        |
| ステップ 5 | Switch(config)# end                 | 特権 EXEC モードに戻ります。            |

### ストーム制御の表示

(注)

インターフェイス上でサポートされているストーム制御のモードを確認するには、show interface capabilities コマンドを使用します。

次に、ソフトウェア (sw) でブロードキャスト抑制をサポートするインターフェイスの例を示しま す。

Switch# show int fa2/1 capabilities FastEthernet2/1 Model: WS-X4148-RJ45V-RJ-45 Type: 10/100BaseTX Speed: 10,100,auto half,full,auto Duplex: Auto-MDIX: no 802.1Q Trunk encap. type: Trunk mode: on,off,desirable,nonegotiate Channel: yes Broadcast suppression: percentage(0-100), hw Multicast suppression: percentage(0-100), hw <=====unique to Sup Engine 6-E Flowcontrol: rx-(none),tx-(none) VLAN Membership: static, dynamic Fast Start: yes CoS rewrite: yes ToS rewrite: yes Inline power: yes (Cisco Voice Protocol) SPAN: source/destination UDLD: yes Link Debounce: no Link Debounce Time: no Port Security: yes Dot1x: yes Maximum MTU: 1552 bytes (Baby Giants) Multiple Media Types: no Diagnostic Monitoring: N/A

(注)

廃棄パケット数を表示するには、show interfaces counters storm-control コマンドを使用します。

| Switch# | show | interfaces | counters s | torm-control |                        |
|---------|------|------------|------------|--------------|------------------------|
| Port    |      | Broadcast  | Multicast  | Level        | TotalSuppressedPackets |
| Fa2/1   |      | Enabled    | Disabled   | 10.00%       | 46516510               |
| Gi3/1   |      | Enabled    | Enabled    | 50.00%       | 0                      |

次に、show storm-control コマンドの出力の例を示します。

Switch# show storm-control //Supervisor Engine 2+ to V-10GE Interface Filter State Upper Lower Current Gi4/4 Forwarding 2.00% 2.00% N/A Switch

(注)

前述の例では、[current] が所定の瞬間に抑制されたトラフィックの割合を表し、ハードウェアで抑制を実行するポートでは値が N/A (該当しない)になります。

| Switch# show storm-control //Supervisor Engine 6-E |              |           |           |        |  |
|----------------------------------------------------|--------------|-----------|-----------|--------|--|
| Interface                                          | Filter State | Broadcast | Multicast | Level  |  |
|                                                    |              |           |           |        |  |
| Fa2/1                                              | Blocking     | Enabled   | Disabled  | 10.00% |  |
| Gi3/1                                              | Link Down    | Enabled   | Enabled   | 50.00% |  |

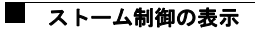